# Anleitung: Anmelden bei itslearning

#### 1. Google Eingabe itslearning sh

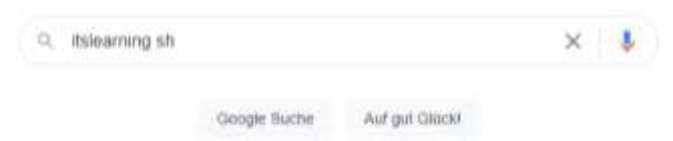

#### 2. Klick auf itslearning-Anmeldeseite

https://sh.itslearning.com .

### itslearning-Anmeldeseite

Schulen des Landes **Schleswig-Holstein** · Bei **itslearning** anmelden · ODER · Falls Sie nicht bereits angemeldet sind, erscheint ein neues Fenster. Mit schule-**sh** …

## 3. Klick auf Mit schule-sh anmelden

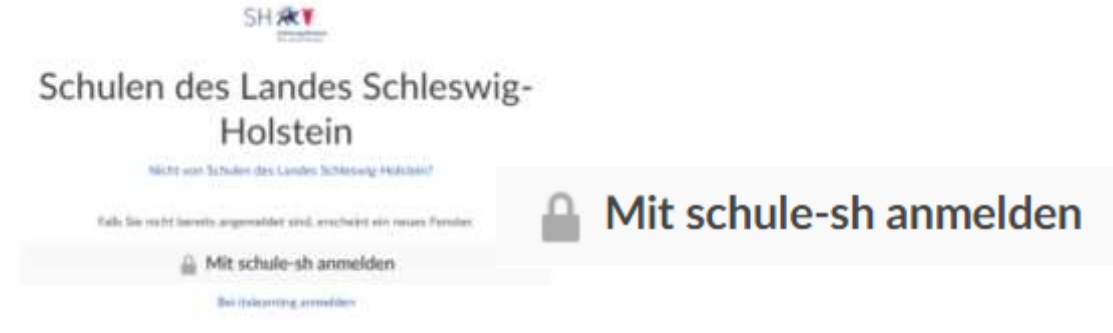

#### 4. Benutzername und Passwort eingeben

| SHR          | (Ŧ        |   |
|--------------|-----------|---|
| ile's        | in Vander |   |
| Benutzername |           | 0 |
| Passwort     |           |   |

Ihr Kind erhält in der Schule den Benutzernamen und das Startpasswort.

Der Benutzername kann von Ihnen nicht verändert werden.

Bitte ändern Sie nach erfolgreicher Anmeldung gemeinsam mit Ihrem Kind das Passwort, so dass es ein <u>sicheres</u> <u>Passwort</u> ist, das sich Ihr Kind aber <u>auch gut merken</u> kann und es auch <u>gut eingeben</u> kann.

Bitte geben Sie Ihrem Kind in einem <u>verschlossenen und mit dem Namen Ihres Kindes</u> <u>beschrifteten Umschlag</u> das neue Passwort mit in die Schule, damit die Klassenlehrkraft eine geschützte Liste anlegen kann.

#### 5. Tipp

Speichern Sie erfolgreicher Anmeldung den link auf dem eigenen Gerät unter Favoriten ab oder erstellen eine Verknüpfung auf dem Desktop. So ist es auch für Ihr Kind einfacher, itslearning zu öffnen.